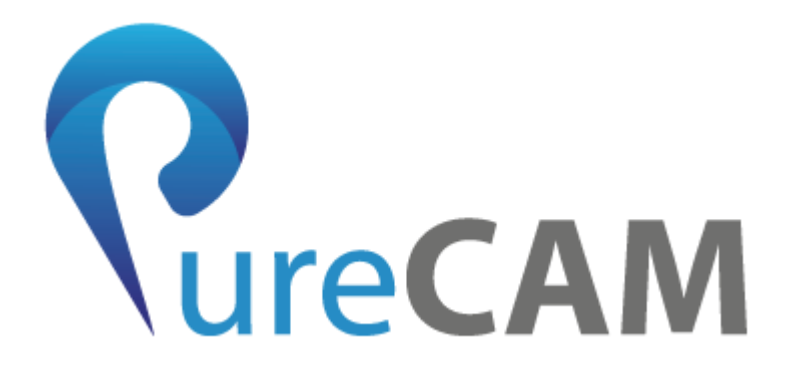

# PureCAM Profil Kesim Macro ver3.2.21.0

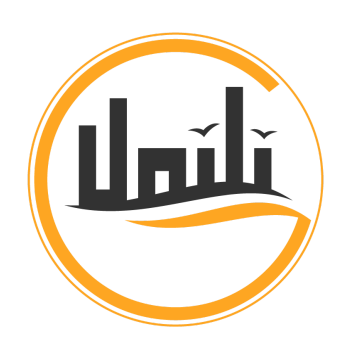

# Günili Yazılım ve Mühendislik A.Ş

www.gunili.com info@gunili.com

(545)-573-99-18 (216)-228-12-21

Sanayi Mah. Teknopark Bulvarı No: 1/2C, D:2010, 34906 Pendik

#### A. CAD Ekranı

#### B. Proje Ağacı

#### C. Menü Butonu

- a. Proje Aç Butonu
- b. Proje Kaydet Butonu
- c. Yeni Proje Butonu
- d. G Code Oluşturma Butonu
- e. Ayarlar Butonu
- f. Profil Sıfır Noktası Ayar Butonu
- g. Takım Butonu

#### D. Makro Butonu

<u>a. Makrolar</u>

I. Dikdörtgen Makrosu

- II. Delik Makrosu
- III. Slot Makrosu
- IV. Anahtar Deliği Makrosu
- V. Baston Makrosu
- VI. U Şekli Makrosu
- VII. S Şekli Makrosu
- VIII. Yazı Makrosu
- IX. Özel Makro
- XIII. Parametre ve Gelişmiş Ayarlar
- b. Dayamalar
- E. Yön Butonları
- F. Zoom Butonu
- G. Kapat Butonu

# PureCAM Profil Kesim

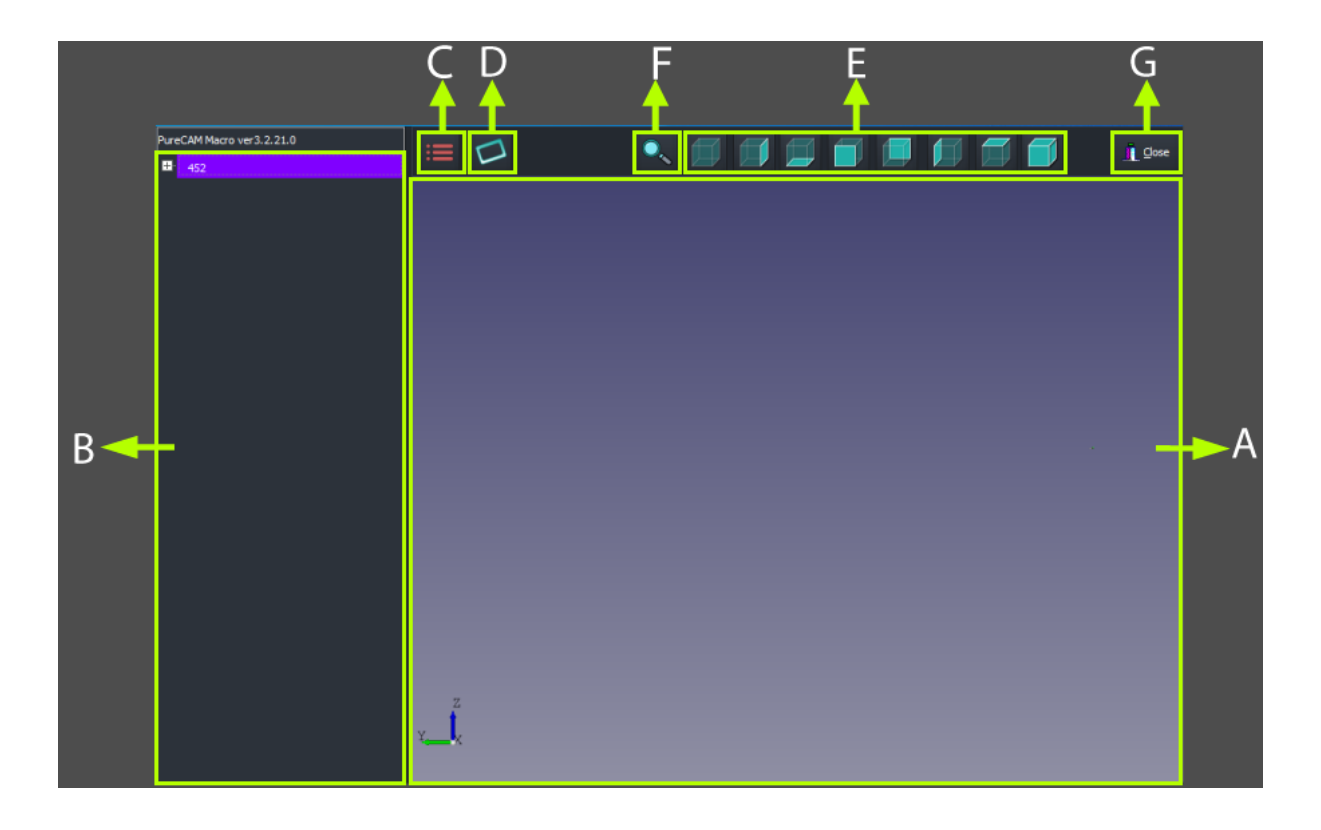

Program ilk açıldığında karşımıza ana çalışma ekranı çıkar. Ana çalışma ekranında aşağıda belirtilen kısımlar bulunmaktadır.

- A. CAD Ekranı
- B. Proje Ağacı
- C. Menü Butonu
- D. Makro Butonu
- E. <u>Yön Butonu</u>
- F. Zoom Butonları
- G. Kapat Butonu

# A. CAD Ekranı

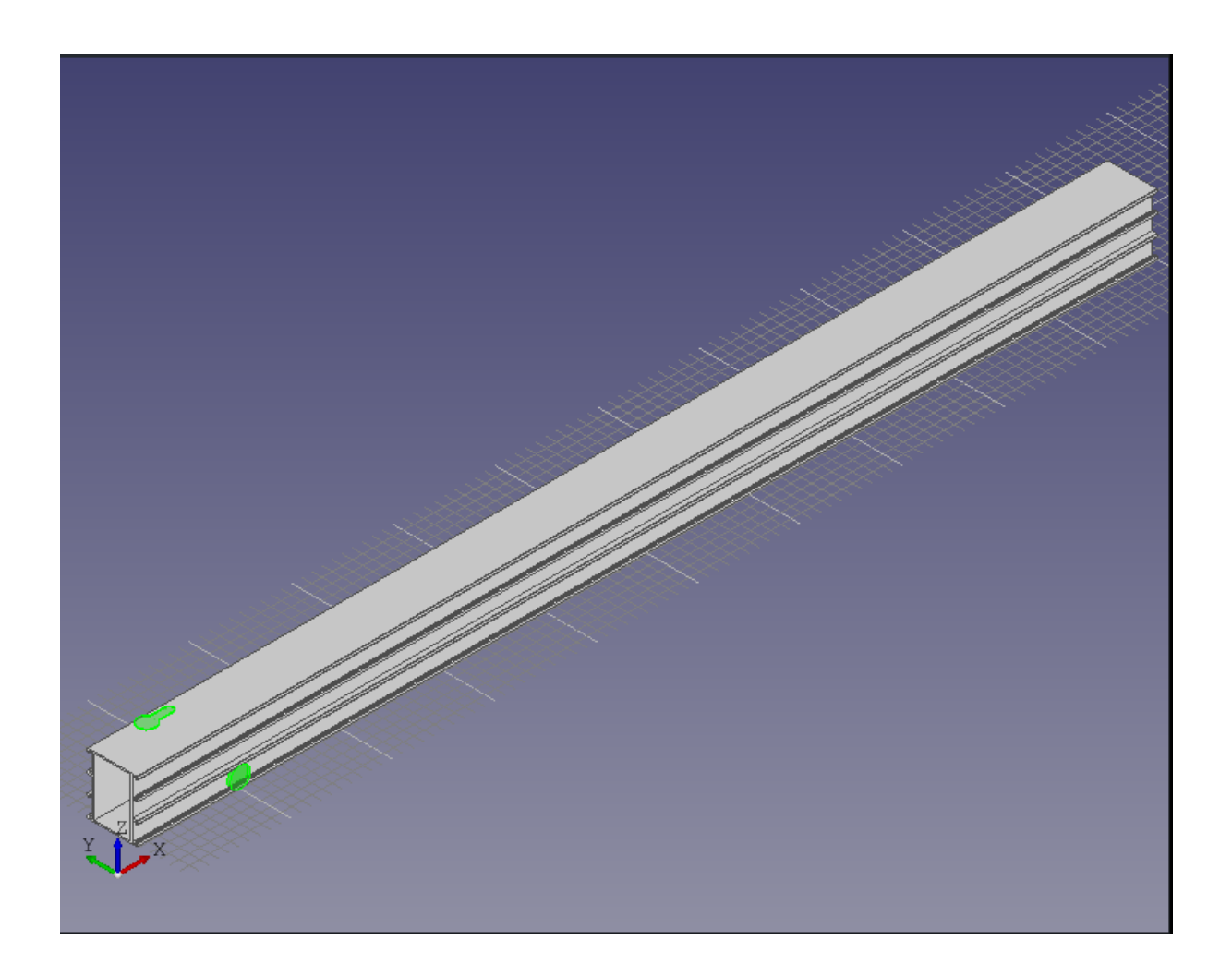

Bu ekrandan profil 3 boyutlu olarak görülebilir ve incelenebilir. Yüzeyler seçilip makrolar eklenebilir ve dayamalar ayarlanabilir

## B. Proje Ağacı

| PureCAM Macro ver3.2.21.0             |                                                                                     |            |  |  |
|---------------------------------------|-------------------------------------------------------------------------------------|------------|--|--|
| ■ 452<br>■ [P] W49,0 / H60,0 / L1000, | 0                                                                                   |            |  |  |
| PureCAM Macro ver3.2.21.0             | Delete Item<br>Update Item<br>Rename<br>Create Makro From Sel<br>New Clamp Position | ecteds     |  |  |
|                                       | ¥,                                                                                  | <b>,</b> X |  |  |

Açılış ekranını sol tarafında bulunan Proje Ağacı kısmından hangi yüzeye hangi makro eklendiği görülebilir . Makrolar silinebilir , güncellenebilir, isimleri değiştirilebilir. Seçilen makrolardan yeni makrolar oluşturabilir. Yeni dayama pozisyonları eklenebilir, düzenlenebilir.

# C. Menü Butonu

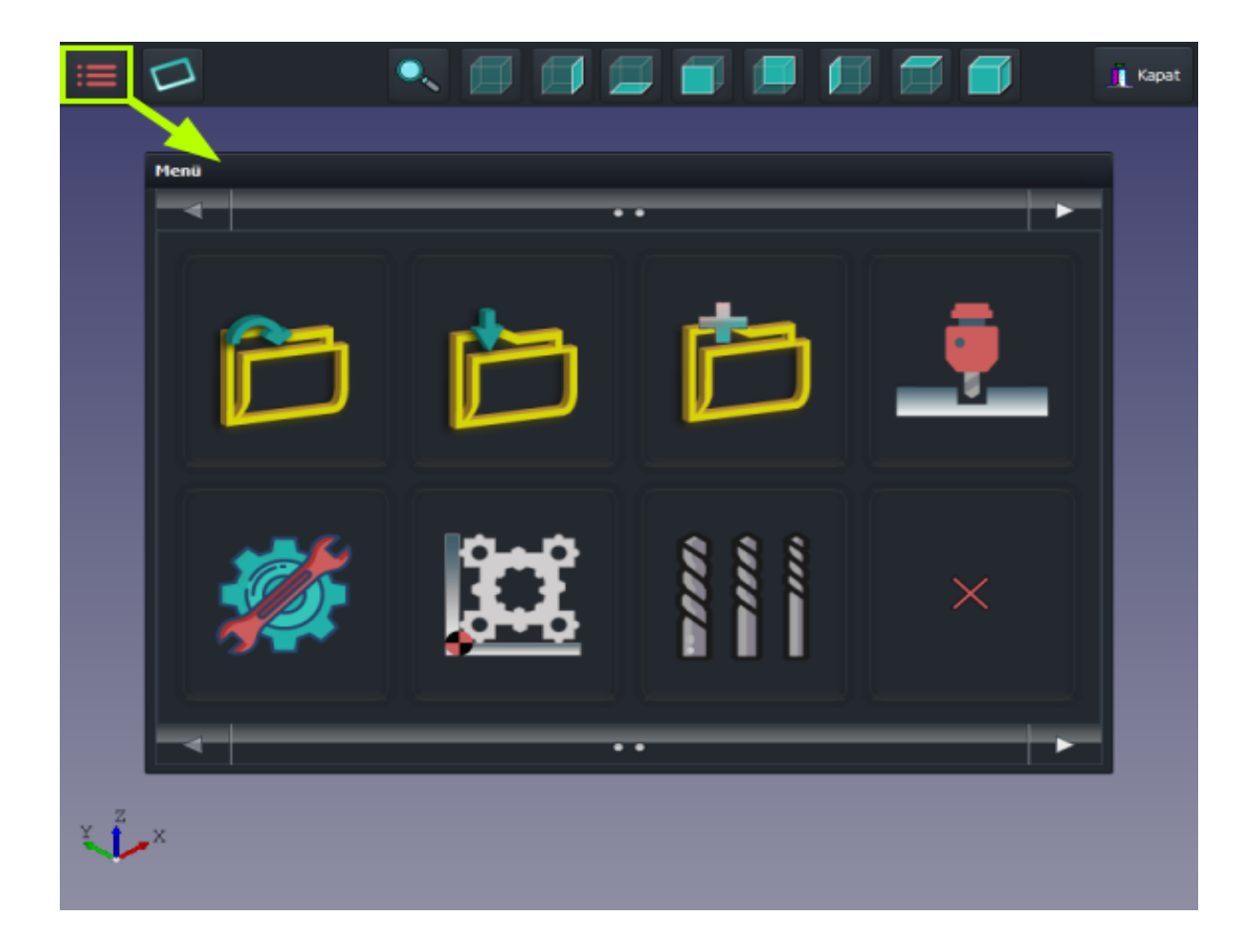

İlk ekrandaki kırmızı renkli butona basılarak menü ekranı açılır. Menü ekranında aşağıda belirtilen butonlar bulunmaktadır.

- a. Proje Açma Butonu
- b. Proje Kaydet Butonu
- c. Yeni Proje Butonu
- d. <u>G Code Oluşturma Butonu</u>
- e. Ayarlar Butonu
- f. Profil Taban Noktası Ayar Butonu
- g. Takım Butonu
- h. Menü Kapat Butonu

## a. Proje Aç Butonu

| Menü |   |   |   |
|------|---|---|---|
|      |   |   |   |
|      |   |   | × |
|      | • | • |   |

Proje Aç butonu ile daha önce kaydedilmiş PureCAM Proje Dosyalarını (\*.pprj) açmak için bir diyalog açılır.

| 💿 Aç          |     |                               |                        |               |       |
|---------------|-----|-------------------------------|------------------------|---------------|-------|
| Konum:        | 1   | Windows (C;)                  | <li> Solution (1)</li> |               |       |
| 🚽 🚽           | Ad  |                               | Değiştirme tarihi      | Tür           | Воу   |
|               |     | AppServ                       | 5.07.2021 11:56        | Dosya klasörü |       |
| Hızlı erişim  |     | AppServ-Backup-2019-09-29     | 5.07.2021 11:55        | Dosya klasörü |       |
|               |     | hpswsetup                     | 12.11.2020 08:36       | Dosya klasörü |       |
|               |     | inetpub                       | 2.07.2021 10:10        | Dosya klasörü |       |
| Masaüstü      |     | Intel                         | 6.11.2020 18:29        | Dosya klasörü |       |
| <b></b>       |     | Kullanıcılar                  | 5.07.2021 11:46        | Dosya klasörü |       |
|               |     | PerfLogs                      | 7.12.2019 12:14        | Dosya klasörü |       |
| Kitaplıklar   |     | Program Dosyaları (x86)       | 5.07.2021 11:20        | Dosya klasörü |       |
|               |     | Program Files                 | 12.07.2021 14:15       | Dosya klasörü |       |
|               |     | Python39                      | 12.07.2021 14:19       | Dosya klasörü |       |
| Bu bilgisayar |     | SWsetup                       | 17.05.2021 14:33       | Dosya klasörü |       |
|               |     | Windows                       | 26.07.2021 09:00       | Dosya klasörü |       |
|               |     | xampp                         | 26.07.2021 17:34       | Dosya klasörü |       |
| Aă            |     |                               |                        |               |       |
|               |     |                               |                        |               |       |
|               | <   |                               |                        |               | >     |
|               | Dos | ya adı:                       |                        | <b>~</b>      | Aç    |
|               | Dos | ya türü: PureCAM Project File |                        | ×             | İptal |
|               |     |                               |                        |               |       |

### b. Proje Kaydet Butonu

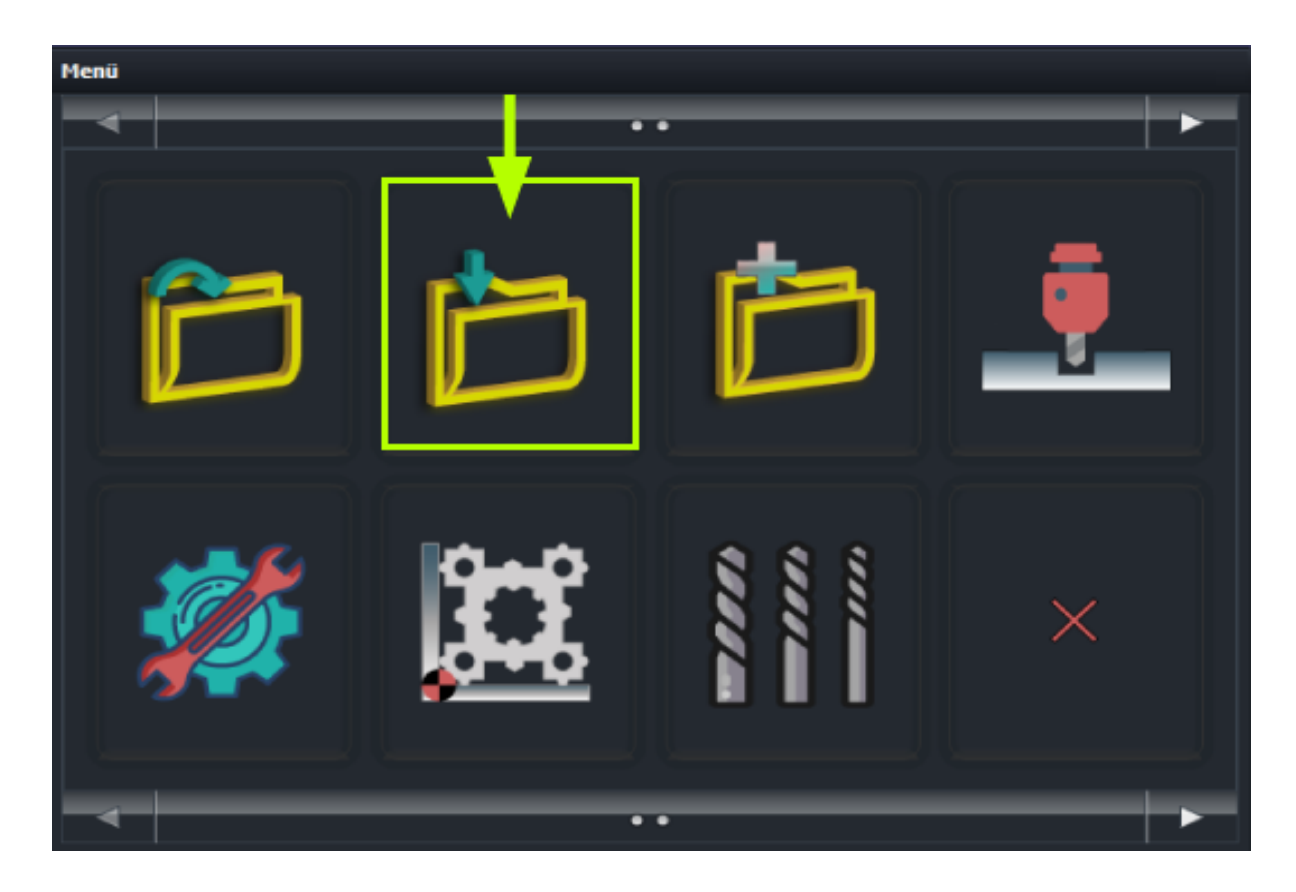

Proje Kaydet butonu ile Purecam Proje Dosyalarını (\*.pprj) kaydetmek için bir diyalog açılır.

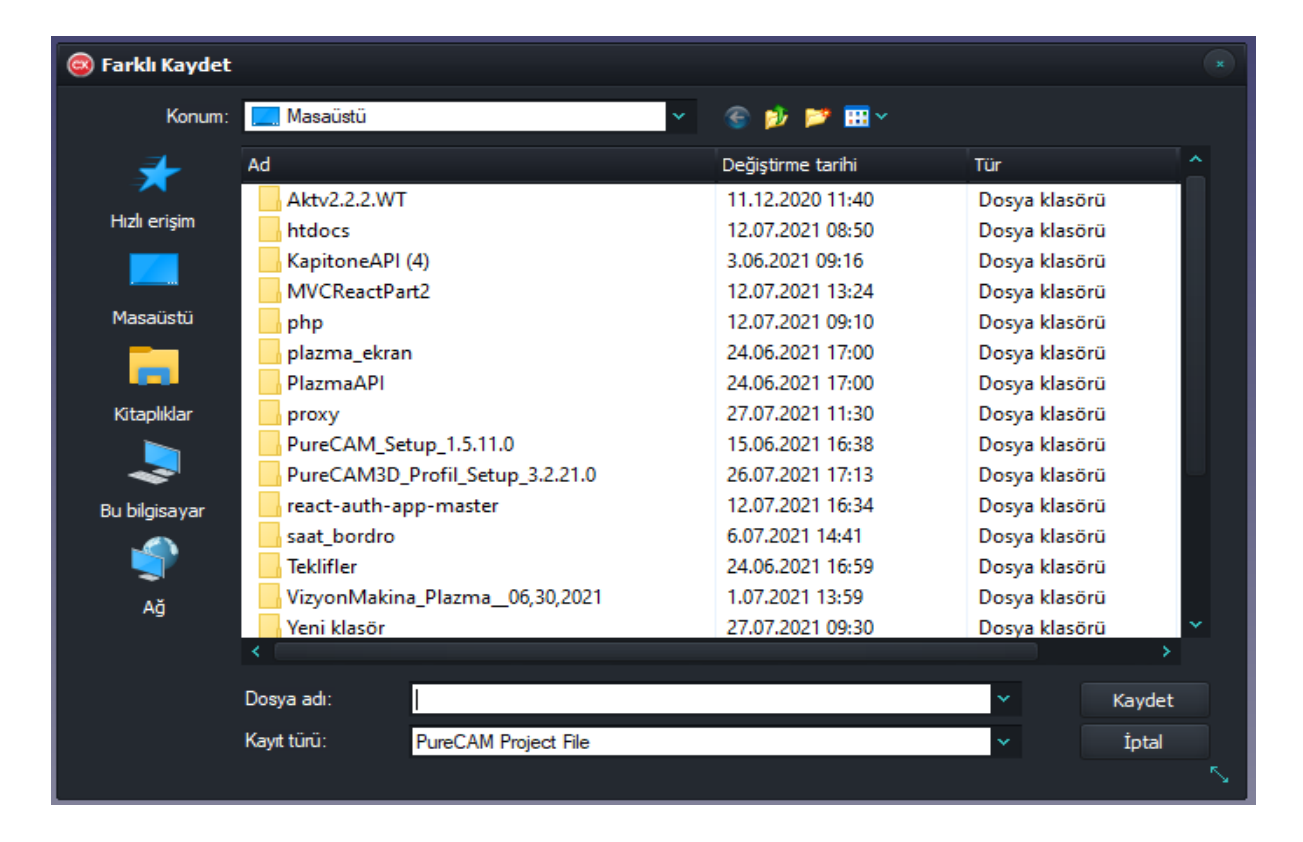

## c. Yeni Proje Butonu

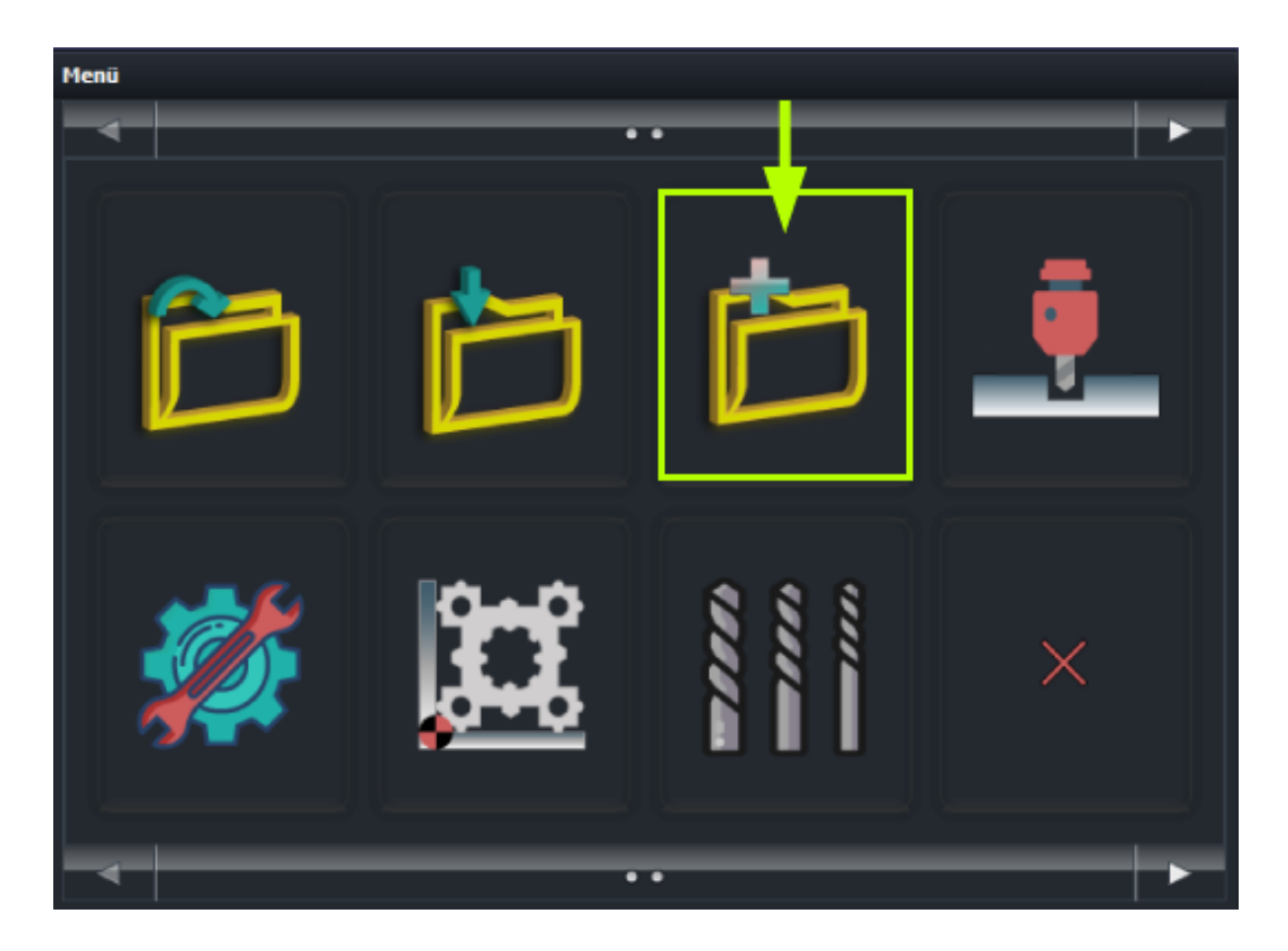

Yeni Proje butonu ile profile ait DXF/DWG dosyasını açmak için bir diyalog açılır.

| 🔕 Aç          |                                 |                   |                   |
|---------------|---------------------------------|-------------------|-------------------|
| Konum:        | Masaüstü 🗸                      | 😌 📂 📂 🎞 ×         |                   |
| <b>4</b>      | Ad                              | Değiştirme tarihi | Tür ^             |
| ~             | Aktv2.2.2.WT                    | 11.12.2020 11:40  | Dosya klasörü     |
| Hızlı erişim  | htdocs                          | 12.07.2021 08:50  | Dosya klasörü     |
|               | KapitoneAPI (4)                 | 3.06.2021 09:16   | Dosya klasörü     |
|               | MVCReactPart2                   | 12.07.2021 13:24  | Dosya klasörü     |
| Masaüstü      | php                             | 12.07.2021 09:10  | Dosya klasörü     |
|               | plazma_ekran                    | 24.06.2021 17:00  | Dosya klasörü     |
|               | PlazmaAPl                       | 24.06.2021 17:00  | Dosya klasörü     |
| Kitaplıklar   | proxy                           | 27.07.2021 11:40  | Dosya klasörü     |
|               | PureCAM_Setup_1.5.11.0          | 15.06.2021 16:38  | Dosya klasörü o   |
|               | PureCAM3D_Profil_Setup_3.2.21.0 | 26.07.2021 17:13  | Dosya klasörü     |
| Bu bilgisayar | react-auth-app-master           | 12.07.2021 16:34  | Dosya klasörü     |
|               | saat_bordro                     | 6.07.2021 14:41   | Dosya klasörü     |
|               | Teklifler                       | 24.06.2021 16:59  | Dosya klasörü     |
| Aă            | VizyonMakina_Plazma06,30,2021   | 1.07.2021 13:59   | Dosya klasörü     |
|               | Yeni klasör                     | 27.07.2021 09:30  | Dosya klasörü 🛛 🗡 |
|               |                                 |                   |                   |
|               | Dosya adı:                      |                   | ✓ Aç              |
|               | Dosya türü: DXF File            |                   | ✓ İptal           |
|               |                                 |                   | 5                 |

## d. G Code Oluşturma Butonu

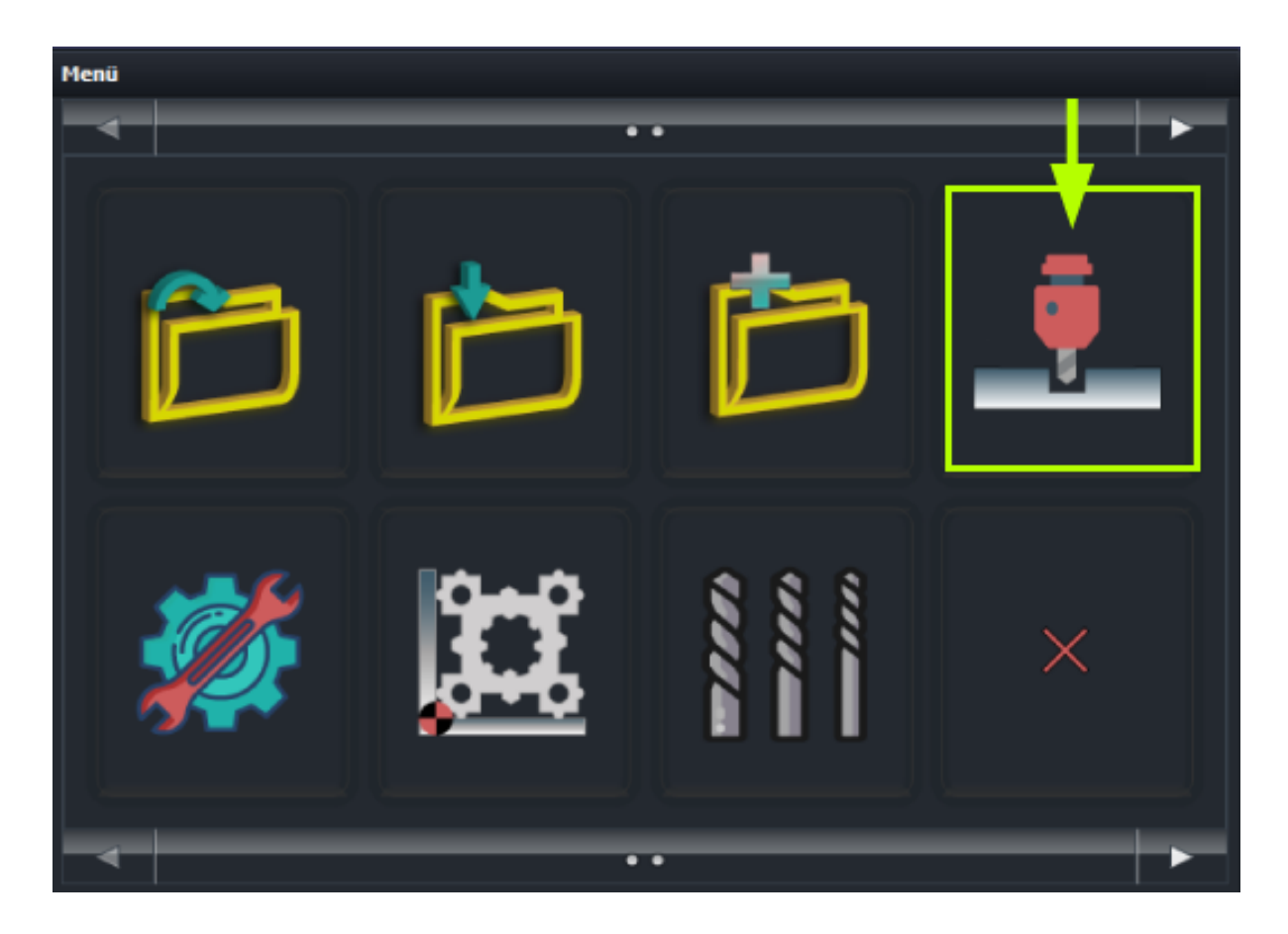

G Code Oluşturma butonu ile NC dosyası kaydetmek için bir diyalog açılır.

| 🐵 Farklı Kaydet |                           |                               |               |
|-----------------|---------------------------|-------------------------------|---------------|
| Konum:          | 🟪 Windows (C:)            | <ul> <li>S 🏓 🎽 🏛 ×</li> </ul> |               |
| 🚽 🚽             | Ad                        | Değiştirme tarihi             | Tür Boy       |
|                 | AppServ                   | 5.07.2021 11:56               | Dosya klasörü |
| Hızlı erişim    | AppServ-Backup-2019-09-29 | 5.07.2021 11:55               | Dosya klasörü |
|                 | hpswsetup                 | 12.11.2020 08:36              | Dosya klasörü |
|                 | 📊 inetpub                 | 2.07.2021 10:10               | Dosya klasörü |
| Masaüstü        | Intel                     | 6.11.2020 18:29               | Dosya klasörü |
|                 |                           | 5.07.2021 11:46               | Dosya klasörü |
|                 | PerfLogs                  | 7.12.2019 12:14               | Dosya klasörü |
| Kitaplıklar     | Program Dosyaları (x86)   | 5.07.2021 11:20               | Dosya klasörü |
|                 | Program Files             | 12.07.2021 14:15              | Dosya klasörü |
|                 | Python39                  | 12.07.2021 14:19              | Dosya klasörü |
| Bu bilgisayar   | SWsetup                   | 17.05.2021 14:33              | Dosya klasörü |
|                 | Windows                   | 26.07.2021 09:00              | Dosya klasörü |
|                 | xampp                     | 26.07.2021 17:34              | Dosya klasörü |
| Ağ              |                           |                               |               |
|                 | <                         |                               | <b>&gt;</b>   |
|                 |                           |                               |               |
|                 | Dosya adi:                |                               | ✓ Kaydet      |
|                 | Kayıt türü: NC File       |                               | ✓ İptal       |
|                 |                           |                               |               |

### e. Ayarlar Butonu

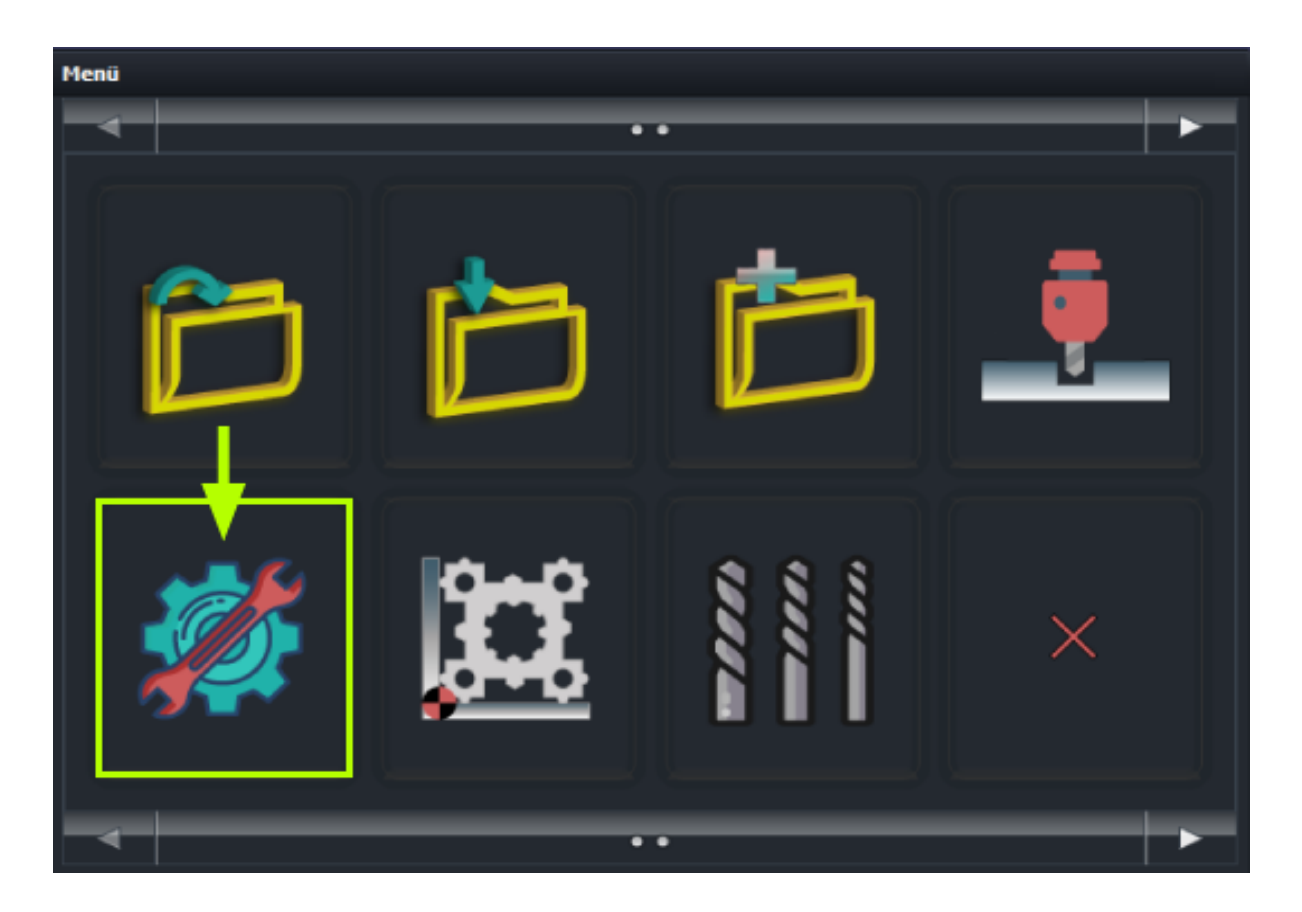

Ayarlar butonu ile şifre ekranı açılır. Doğru şifre girildikten sonra ayarlar ekranı açılır. Buradan makine için gerekli olan ayarlar düzeltilip kaydedilir. Dil ve mm / inç çevrimi ayarları da buradan yapılır.

| 😳 Ayarlar          | ⊇ Ayarlar - + ×                                                                                                    |   |  |  |  |  |
|--------------------|----------------------------------------------------------------------------------------------------|---|--|--|--|--|
| Makine             |                                                                                                    |   |  |  |  |  |
| PARAMETERS         |                                                                                                    |   |  |  |  |  |
| Clamp4PosStr       | <linenumber>#103=<pos><nl><linenumber>M16<nl><linenumber>M17</linenumber></nl></linenumber></nl></pos></linenumber> | ^ |  |  |  |  |
| CloseButtonDisable | 0                                                                                                    |   |  |  |  |  |
| CustomView         | 24                                                                                                    |   |  |  |  |  |
| G0RatesHide        | 1                                                                                                    |   |  |  |  |  |
| MinClampPos        | 0                                                                                                    |   |  |  |  |  |
| MaxClampPos        | 2000                                                                                                    |   |  |  |  |  |
| ClampOffset        | 0                                                                                                    |   |  |  |  |  |
| FeedDistance       | 10                                                                                                    |   |  |  |  |  |
| RapidDistance      | 75                                                                                                    |   |  |  |  |  |
| SafeDistance       | 75                                                                                                    |   |  |  |  |  |
| LangFile           | tr.lng                                                                                                    |   |  |  |  |  |
| Metric             | 0                                                                                                    | 4 |  |  |  |  |
|                    | Uygula                                                                                                    |   |  |  |  |  |

## f. Profil Sıfır Noktası Ayar Butonu

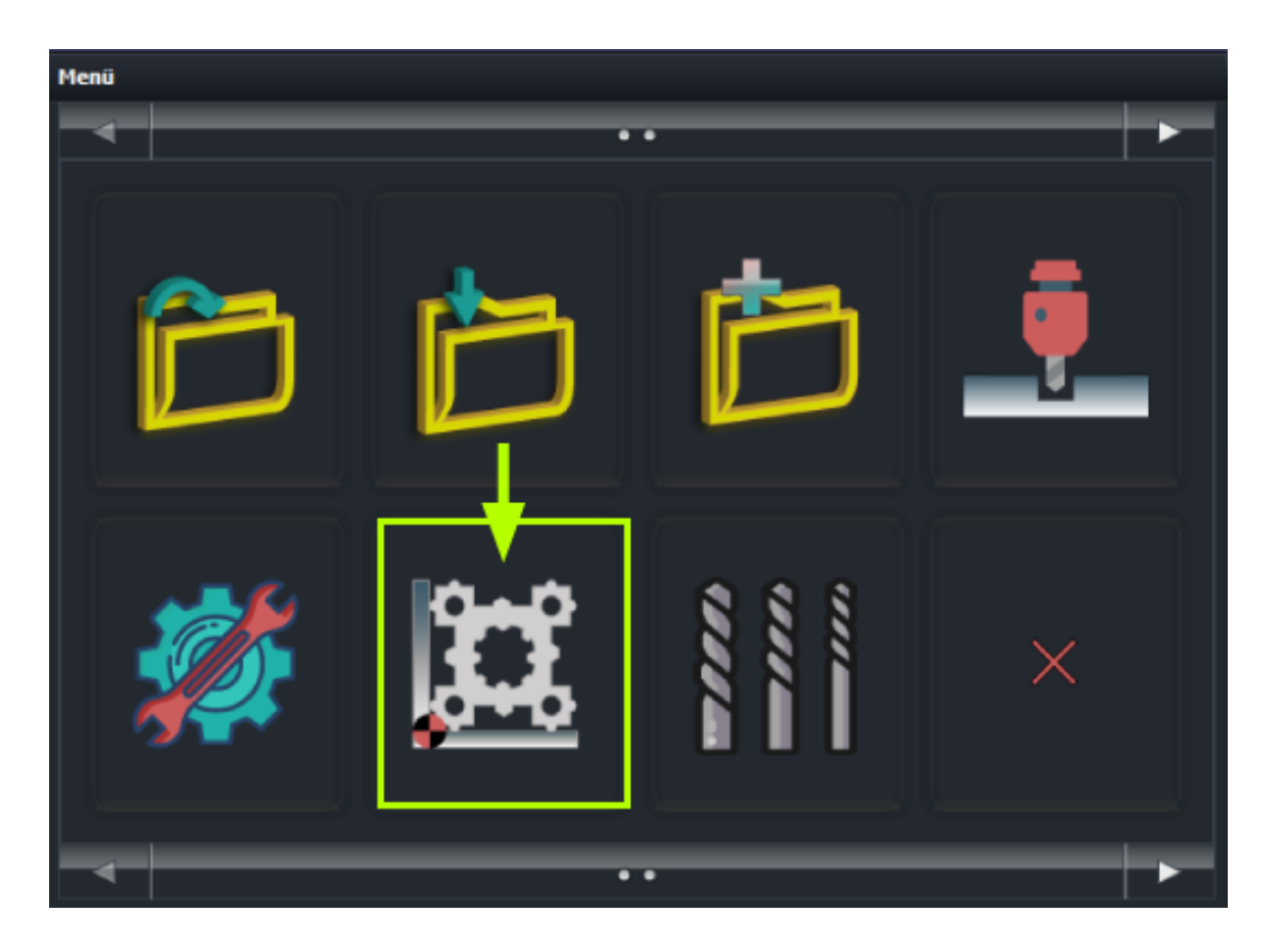

Profil Sıfır Noktası Ayar butonu ile sıfır noktasını değiştirme ekranı açılır.

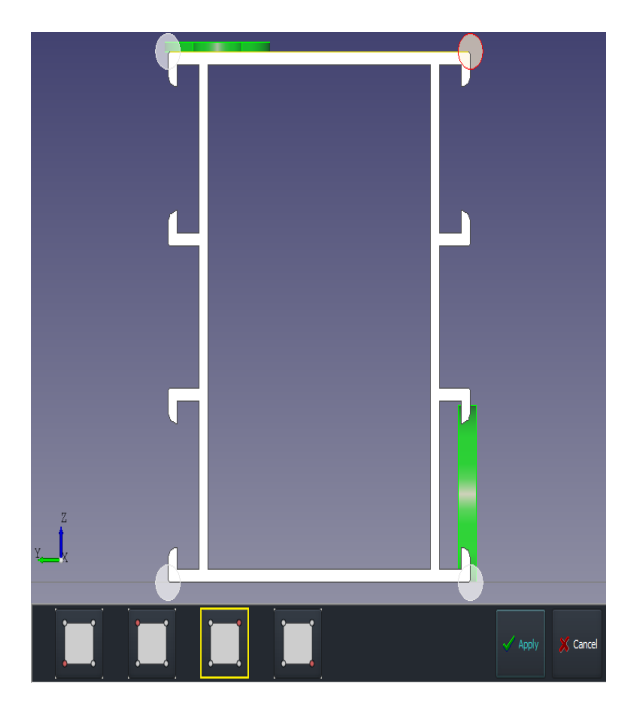

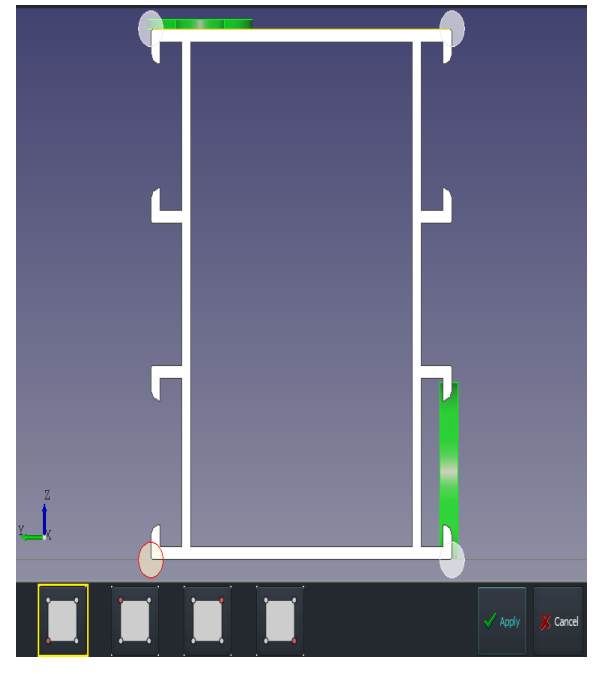

## g. Takım Butonu

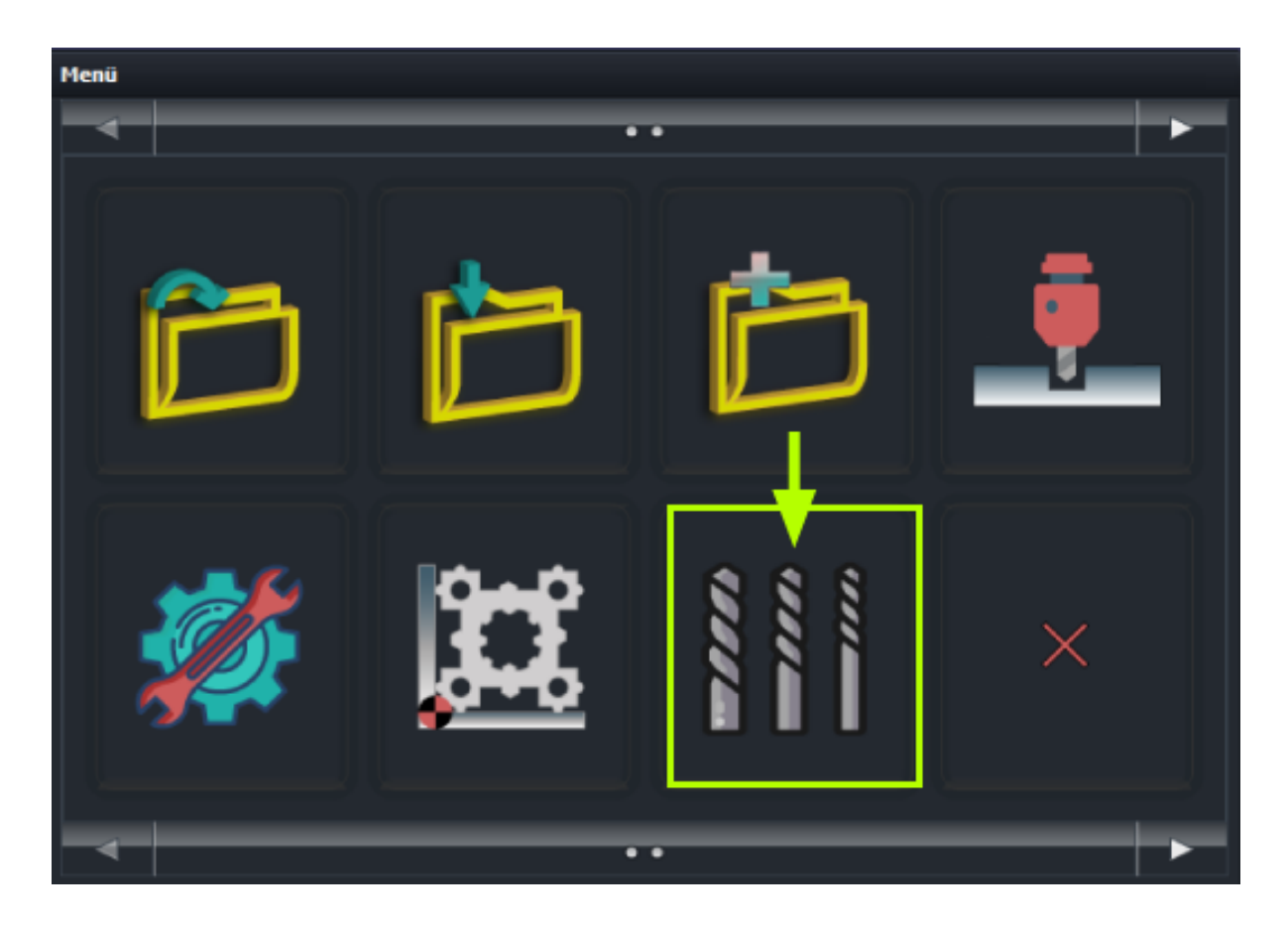

Takım butonu ile takım ayar ekranı gelmektedir.

| ✓     Takm Numarasi Takm Adi     1 Tool 350 | Takım Numarası<br>Takım Adı<br>Tür<br>Kesme Derinliği | 1<br>Tool 350<br>MILL ~<br>0,0 | 0,0   | 0,0<br> |   | 0,0          |  |
|---------------------------------------------|-------------------------------------------------------|--------------------------------|-------|---------|---|--------------|--|
|                                             | Delik delme kak                                       | emi olarak kullanılabilir      |       |         |   | 0,0<br>0,0   |  |
|                                             | İakim Hizi<br>İlerleme Hizi<br>Dalma Hizi             | 1500,0<br>800,0                |       |         |   | 0.0          |  |
|                                             |                                                       |                                | 350,0 | 0,0     | ] |              |  |
| н н н С                                     |                                                       |                                | •     |         |   |              |  |
|                                             |                                                       |                                |       |         |   | $\checkmark$ |  |

# D. Makro Butonu

#### a. Makrolar

|             | 👔 Kapat |
|-------------|---------|
| Makrolar    |         |
|             |         |
|             |         |
|             |         |
|             |         |
| · · · · · · |         |
| Y X         |         |

İlk ekrandaki makro butonuna basılarak makrolar ekranı açılır. Makrolar ekranında aşağıda belirtilen butonlar bulunur.

- I. <u>Dikdörtgen Makrosu</u> VII. <u>S şekli Makrosu</u>
- II. <u>Delik Makrosu</u> VIII. <u>Yazı Makrosu</u>
- III. <u>Slot Makrosu</u> IX. <u>Özel Makro</u>
- IV. <u>Anahtar deliği Makrosu</u> X. Boş
- V. <u>Baston Makrosu</u> XI. Boş
- VI.U şekli MakrosuXII.Makro ekranı kapat butonu

#### I. Dikdörtgen Makrosu

| Yeni | Makro     |             |                |          |           |     |       |
|------|-----------|-------------|----------------|----------|-----------|-----|-------|
| Geo  | metri     | Parametrele | r Parametreler | Gelişmiş |           |     |       |
|      | - Ölçüler |             |                |          |           |     | <br>- |
|      | Derinl    | ik:         | 0,0            |          |           |     |       |
|      | Açı :     |             | 0,0            |          | Í         |     |       |
|      | R :       |             | 0,0            |          |           |     |       |
|      | Geniş     | lik :       | 0,0            |          |           |     |       |
|      | Yükse     | klik :      | 0,0            |          |           |     |       |
|      |           |             |                |          | •         |     |       |
|      | - Koordi  | natlar      |                |          | Takım     |     |       |
|      | x :       | 0,0         |                |          | Takım N : | 1   |       |
|      | Y :       | 0,0         |                |          | Takım Ç : | 1,0 | Takım |
|      |           |             |                |          |           |     |       |
|      |           |             |                |          |           |     |       |

Makrolar menüsünden dikdörtgen makrosu butonuna basılarak dikdörtgen makro ekranı açılır. Dikdörtgen makro ekranından derinlik , açı , çap , genişlik ve yükseklik gibi ölçü ayarları , X ve Y noktası gibi koordinat ayarları ve takım ayarları yapılabilmektedir.

#### II. Delik Makrosu

| Yeni | Makro                 |                   |         |                        |       |
|------|-----------------------|-------------------|---------|------------------------|-------|
| Geo  | metri Parametre       | er Parametreler G | elişmiş |                        |       |
|      | Ölçüler<br>Derinlik : | 2,0               |         |                        |       |
|      | Açı :                 | 0,0               |         |                        |       |
|      | Çap :                 | 20,0              |         |                        |       |
|      |                       |                   |         |                        |       |
|      | Koordinatlar          |                   |         | Takım                  |       |
|      | X: 10                 | 0,0               |         | Takım N : <sup>1</sup> |       |
|      | Y: 10                 | ),0               |         | Takım Ç : 1,0          | Takım |
|      |                       |                   |         |                        |       |

Makrolar menüsünden delik makrosu butonuna basılarak delik makro ekranı açılır. Delik makro ekranından derinlik , açı , çap gibi ölçü ayarları , X ve Y noktası gibi koordinat ayarları ve takım ayarları yapılabilmektedir.

#### III. Slot Makrosu

| Yeni Makr                           | 0                      |                   |          |                                                           |
|-------------------------------------|------------------------|-------------------|----------|-----------------------------------------------------------|
| Geometri                            | Parametreler           | Parametreler      | Gelişmiş |                                                           |
| Ölçü<br>Deri<br>Açı<br>L1 :<br>L2 : | ler<br>nlik : (<br>; ( | 0,0<br>0,0<br>0,0 |          |                                                           |
| Koor<br>X:<br>Y:                    | dinatlar<br>0,0<br>0,0 |                   |          | Takım       Takım N : 1       Takım Ç : 1,0         Takım |

Makrolar menüsünden slot makrosu butonuna basılarak slot makro ekranı açılır. Slot makro ekranından derinlik , açı , L1 uzunluğu ve L2 uzunluğu gibi ölçü ayarları , X ve Y noktası gibi koordinat ayarları ve takım ayarları yapılabilmektedir.

#### IV. Anahtar Deliği Makrosu

| Yeni | Makro                                                            |                                   |                                       |
|------|------------------------------------------------------------------|-----------------------------------|---------------------------------------|
| Geo  | metri Parametr                                                   | reler Parametreler                | Gelişmiş                              |
|      | Ölçüler<br>Derinlik :<br>Açı :<br>Uzunluk<br>Çap :<br>Genişlik : | 1,0<br>0,0<br>22,0<br>17,0<br>8,0 |                                       |
|      | Koordinatlar<br>X:<br>Y:                                         | 50,0<br>8,0                       | Takım<br>Takım N : 1<br>Takım Ç : 1,0 |

Makrolar menüsünden anahtar deliği makrosu butonuna basılarak anahtar deliği makro ekranı açılır. Anahtar deliği makro ekranından derinlik, açı, uzunluk çap, genişlik gibi ölçü ayarları, X ve Y noktası gibi koordinat ayarları ve takım ayarları yapılabilmektedir.

#### V. Baston Makrosu

| Yer | Yeni Makro |             |                |          |                     |  |  |  |
|-----|------------|-------------|----------------|----------|---------------------|--|--|--|
| Ge  | ometri     | Parametrele | r Parametreler | Gelişmiş |                     |  |  |  |
|     | —Ölçü      | ler         |                |          |                     |  |  |  |
|     | Deri       | nlik :      | 0,0            |          |                     |  |  |  |
|     | Açı        | :           | 0,0            |          |                     |  |  |  |
|     | L1 :       |             | 0,0            |          |                     |  |  |  |
|     | L2 :       |             | 0,0            |          |                     |  |  |  |
|     | L3 :       |             | 0,0            |          |                     |  |  |  |
|     | L4 :       |             | 0,0            |          | 4                   |  |  |  |
|     | Koor       | dinatlar    |                |          | Takım               |  |  |  |
|     | x :        | 0,0         |                |          | Takım N :1          |  |  |  |
|     | Υ:         | 0,0         |                |          | Takım Ç : 1,0 Takım |  |  |  |
|     |            |             |                |          |                     |  |  |  |
|     |            |             |                |          |                     |  |  |  |

Makrolar menüsünden baston makrosu butonuna basılarak baston makro ekranı açılır. Baston makro ekranından derinlik , açı , L1 uzunluğu , L2 uzunluğu , L3 uzunluğu ve L4 uzunluğu gibi ölçü ayarları , X ve Y noktası gibi koordinat ayarları ve takım ayarları yapılabilmektedir.

### VI. U Şekli Makrosu

| Yeni Makro |                                                        |                                 |                                             |  |  |  |  |
|------------|--------------------------------------------------------|---------------------------------|---------------------------------------------|--|--|--|--|
| Ge         | eometri Parame                                         | treler Parametreler             | Gelişmiş                                    |  |  |  |  |
|            | Ölçüler<br>Derinlik :<br>Açı :<br>L1 :<br>L2 :<br>L3 : | 0,0<br>0,0<br>0,0<br>0,0<br>0,0 |                                             |  |  |  |  |
|            | Koordinatlar<br>X :<br>Y :                             | 0,0<br>0,0                      | Takım       Takım N : 1       Takım Ç : 1,0 |  |  |  |  |

Makrolar menüsünden U şekli makrosu butonuna basılarak U şekli makro ekranı açılır. U şekli makro ekranından derinlik, açı, L1 uzunluğu, L2 uzunluğu ve L3 uzunluğu gibi ölçü ayarları, X ve Y noktası gibi koordinat ayarları ve takım ayarları yapılabilmektedir.

### VII. S Şekli Makrosu

| Yeni Makro                    |                       |                   |          |                        |       |  |  |
|-------------------------------|-----------------------|-------------------|----------|------------------------|-------|--|--|
| Geometri                      | Parametrel            | er Parametreler   | Gelişmiş |                        |       |  |  |
| Ölç<br>Der<br>Açı<br>L1<br>L2 | üler<br>rinlik :<br>: | 0,0<br>0,0<br>0,0 |          |                        |       |  |  |
| Koc                           | ordinatlar            |                   |          | Takım                  |       |  |  |
| X:                            | 0,                    | D                 |          | Takım N : <sup>1</sup> |       |  |  |
| Y:                            | 0,1                   | D                 |          | Takım Ç : 1,0          | Takım |  |  |
|                               |                       |                   |          |                        |       |  |  |

Makrolar menüsünden S şekli makrosu butonuna basılarak S şekli makro ekranı açılır. S şekli makro ekranından derinlik , açı , L1 uzunluğu ve L2 uzunluğu gibi ölçü ayarları , X ve Y noktası gibi koordinat ayarları ve takım ayarları yapılabilmektedir.

#### VIII. Yazı Makrosu

| Yeni Makro |                       |                    |                        |  |  |  |
|------------|-----------------------|--------------------|------------------------|--|--|--|
| Geo        | metri Parametrel      | ler Parametreler 0 | elişmiş                |  |  |  |
|            | Ölçüler<br>Derinlik : | 0,0                |                        |  |  |  |
|            | Açı :<br>Yazı :       | 0,0                | TFXT                   |  |  |  |
|            | Genişlik :            | 0,0                |                        |  |  |  |
|            | TUKSEKIIK .           |                    |                        |  |  |  |
|            | Koordinatlar          |                    | Takım                  |  |  |  |
|            | X: 0,                 | 0                  | Takım N : <sup>1</sup> |  |  |  |
|            | Y: 0,                 | 0                  | Takım Ç : 1,0          |  |  |  |
|            |                       |                    |                        |  |  |  |

Makrolar menüsünden metin makrosuna butonuna basılarak metin makro ekranı açılır. Metin makro ekranından derinlik , açı , yazı, genişlik ve yükseklik gibi ölçü ayarları , X ve Y noktası gibi koordinat ayarları ve takım ayarları yapılabilmektedir.

### IX. Özel Makro

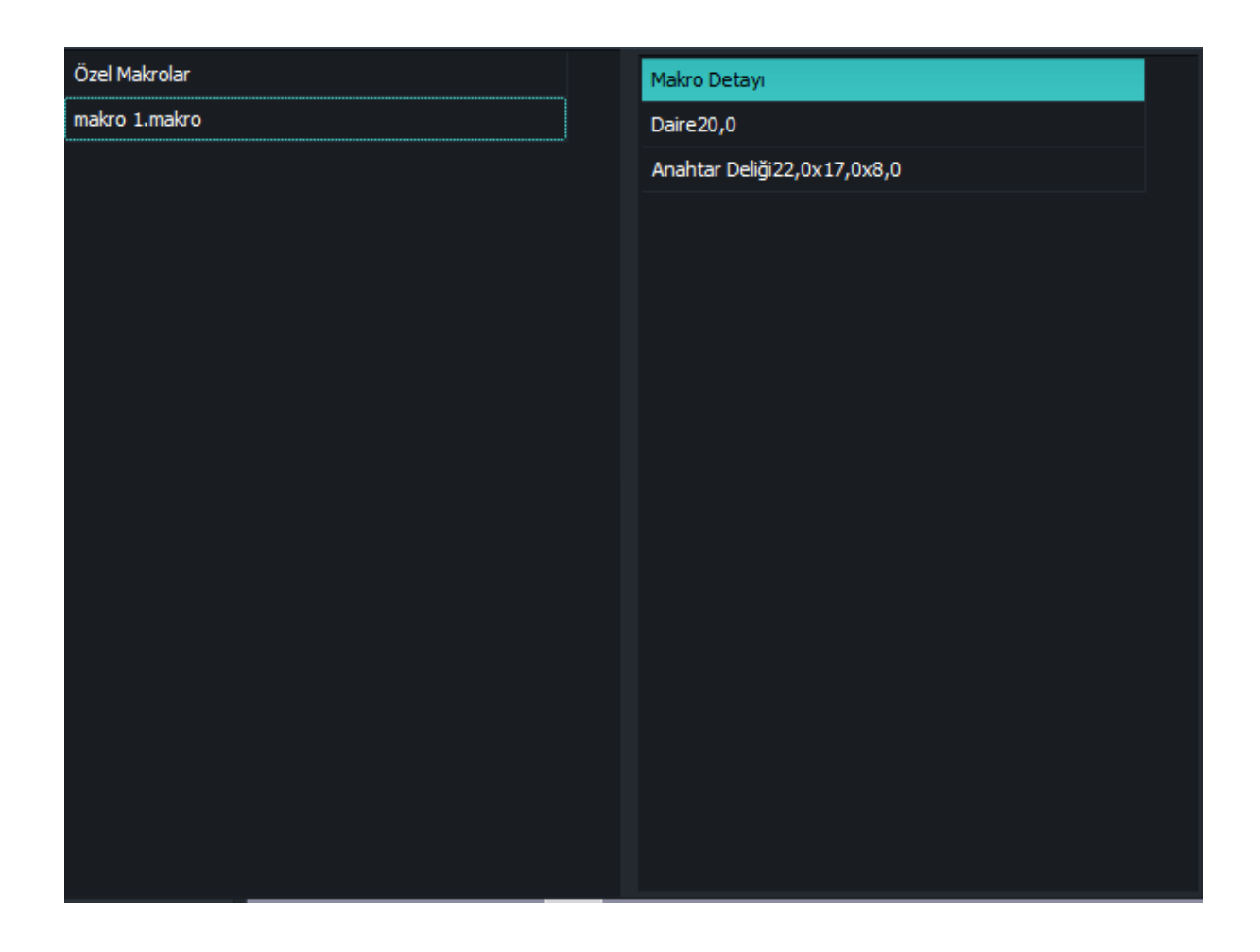

Makroyu özel bir isimle kaydettikten sonra bu ekrandan kaydedilen makrolar incelenebilir. Seçilen makro profile eklenebilir.

### XIII. Parametre ve Gelişmiş Ayarlar

Her makro için parametre ve gelişmiş ayarlar sayfası bulunmaktadır.

| Y  | Yeni Makro |              |                |                |              |                |   |  |
|----|------------|--------------|----------------|----------------|--------------|----------------|---|--|
| 1  | Geometri   | Parametrel   | er Parametrele | r Gelişmiş     |              |                |   |  |
|    | Dilimleme  | e Modu       | Adet 🗸         |                |              |                |   |  |
|    | Dilmleme   | : Adeti      | 1              |                |              |                |   |  |
|    | Diimleme   | e Adimi      |                |                | ?<br>        |                | 7 |  |
|    | Kesim Yö   | nü           | ccw 🗸          |                | <u> </u>     |                |   |  |
|    | Başlangi   | ç Noktası Yo | ĸ              | ×              |              |                |   |  |
|    |            |              | 🔘 Sol Üst      | <b>—</b>       | O Üst Merkez | — 🔶 💿 Sağ Üst  |   |  |
|    | 7          |              | Sol Merke      | • <del>(</del> | • Yok        | 🔶 💿 Sağ Merkez |   |  |
| ¥, | <u> </u>   |              | Sol Alt        | <b>—</b>       | Alt Merkez   | — 🔶 💿 Sağ Alt  |   |  |

Parametreler sayfasından dilimleme modu , dilimleme sayısı , dilimleme adımı , kesim yönü ve başlangıç noktası ayarları yapılabilir.

| Yeni Makro           |               |             |  |  |  |  |  |
|----------------------|---------------|-------------|--|--|--|--|--|
| Geometri Parametrele | er Parametrel | er Gelişmiş |  |  |  |  |  |
|                      |               |             |  |  |  |  |  |
| İlerleme Hızı        | 1500,0        |             |  |  |  |  |  |
|                      |               |             |  |  |  |  |  |
| Dalma Mesafesi       | 10,0          |             |  |  |  |  |  |
| Takim Acisi          | 0             |             |  |  |  |  |  |
| Takini Açısı         | v •           |             |  |  |  |  |  |
|                      |               |             |  |  |  |  |  |
|                      |               |             |  |  |  |  |  |
|                      |               |             |  |  |  |  |  |

Diğer parametreler sayfasından ilerleme hızı, dalma mesafesi ve takım açısı ayarları yapılabilmektedir.

| 1 | Yeni Makro           |             |                |          |  |  |  |  |
|---|----------------------|-------------|----------------|----------|--|--|--|--|
|   | Geometri             | Parametrele | r Parametreler | Gelişmiş |  |  |  |  |
|   | Geometri<br>Yay Adır | Parametrele | n Parametreler | Gelişmiş |  |  |  |  |
|   |                      |             |                |          |  |  |  |  |

Gelişmiş ayarlar sayfasından yay adımı ayarı yapılabilmektedir.

#### b. Dayamalar

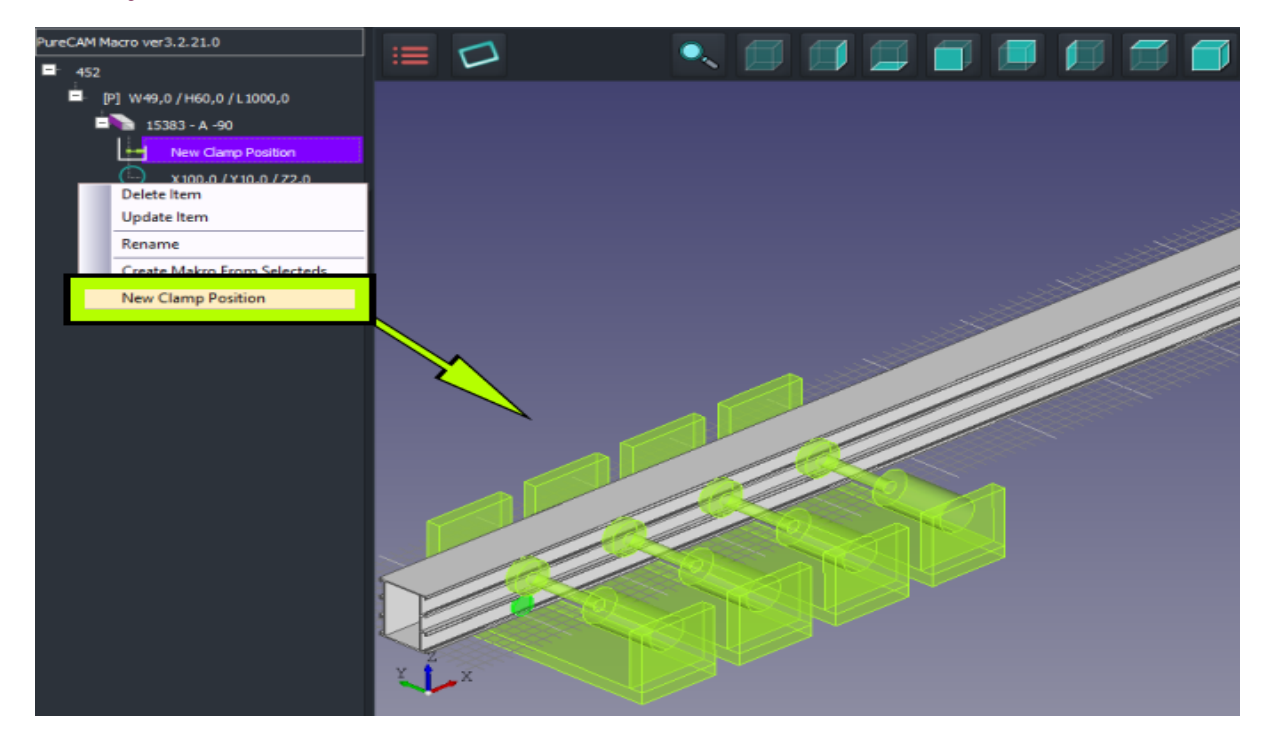

Proje ağacında istenen makronun üstüne gelip fareye sağ tıklayınca menü açılır. Açılan menüde Yeni Dayama Pozisyonu seçildiğinde seçilen makronun öncesine dayamalar gelmektedir.

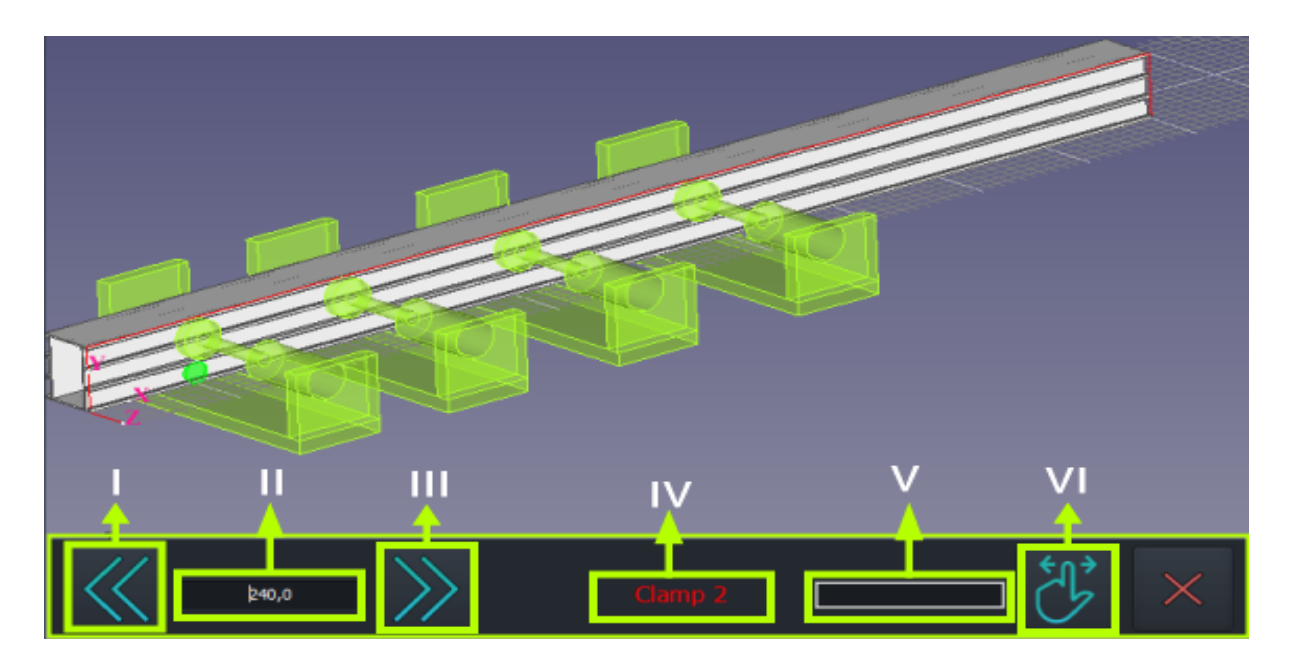

Proje ağacında dayamanın üstüne çift tıklayınca yukarıdaki ekran gelmektedir.Çalışılacak dayamaya CAD ekranında çift tıkladıktan sonra hangi dayamada olunduğu (IV numaralı kısımdan) görülebilir. Butonlar ile mesafe yazıldıktan sonra (II numaralı kısımdan) ileri (III numaralı kısımdan) geri (I numaralı kısımdan) hareket ettirilebilir ya da istenilen yere pozisyon (V numaralı kısımdan) yazıldıktan sonra butona (VI numaralı kısımdan) basarak götürülebilir.

# E. Yön Butonları

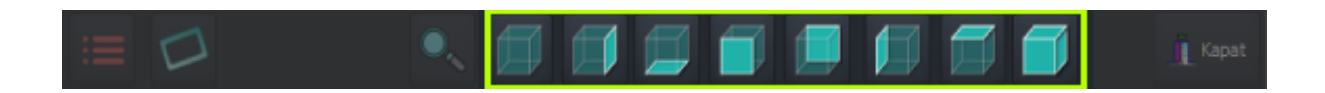

Açılış sayfasındaki üst kısımdan yön butonlarına basıldığında bakış açısının üstten, alttan, sağdan, soldan, arkadan ve önden görünmesini sağlar. En sağdaki butona her basışta bakış açısı değişmeye devam eder.

## F. Zoom Butonu

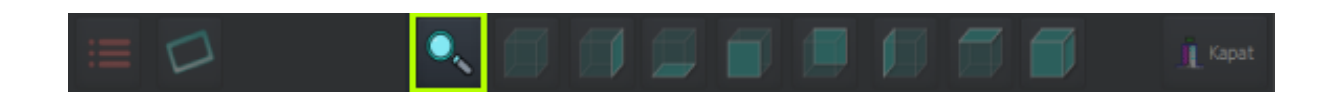

Açılış sayfasındaki Zoom butonuna tıklandığında profilin komple görünümü sağlanır.

## G. Kapat Butonu

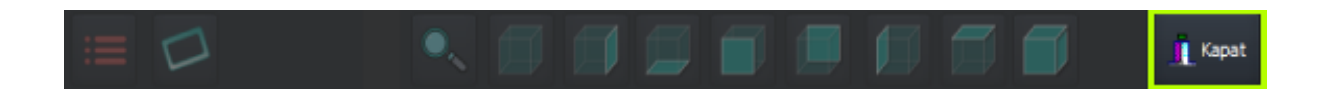

Açılış sayfasındaki Kapat butonuna basıldığında program kapanır.